# Kanazawa University Procedures and precautions for internet application

May, 2023 ver.3 Admission Division, Student Affairs Department, Kanazawa University

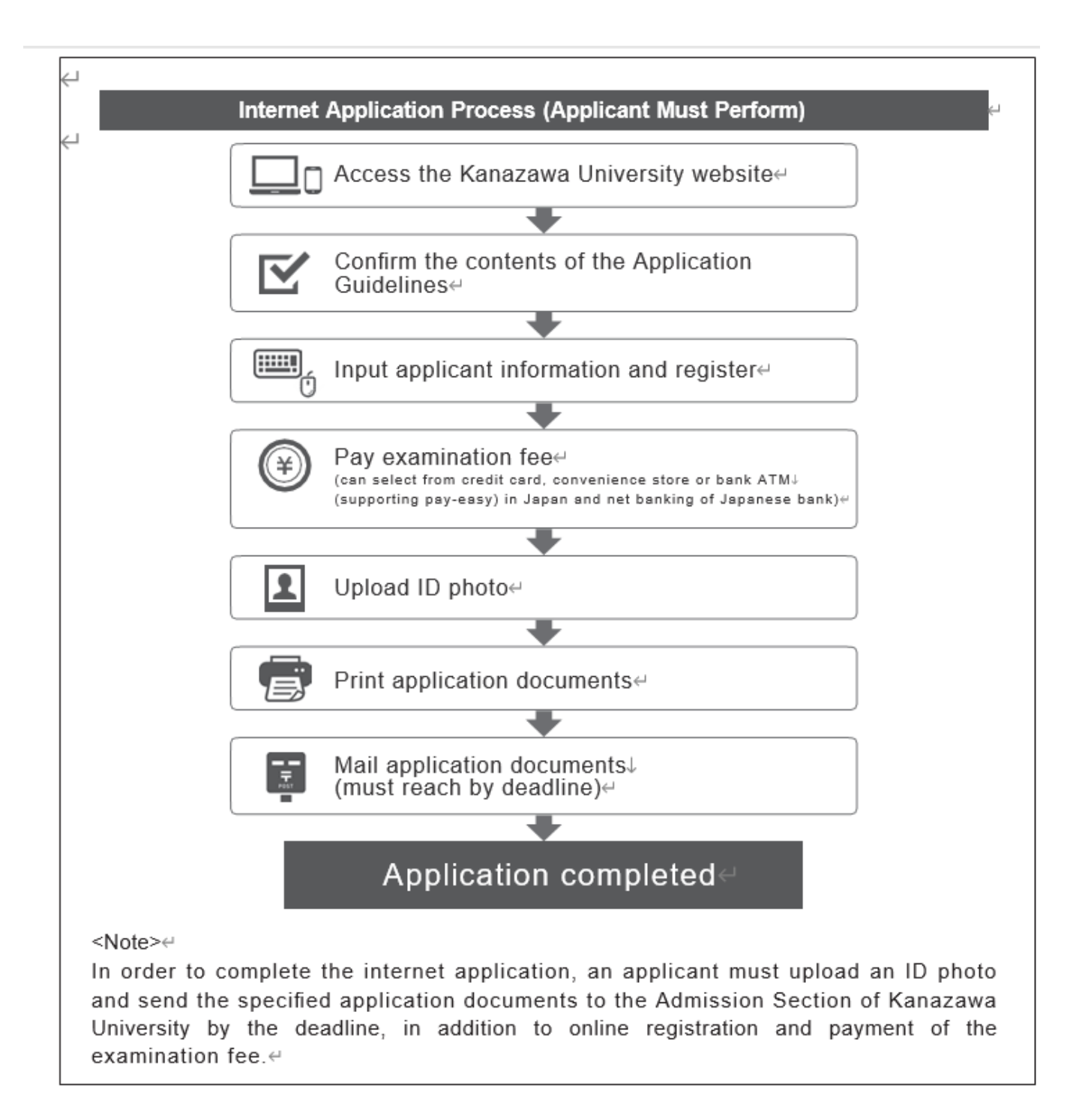

Select the examination you want to apply for and click "Next".

\*Only the examinations within the application period at the time are displayed on the actual screen when you apply.

| Select       Select       Input Your       Select       payment       method       completion of         Examination       Details       Profile       Profile       Profile       payment       method       confirmation       completion of |
|----------------------------------------------------------------------------------------------------|
| Next                                                                                                    |
| Select Examination System                                                                                                    |
| > KUGS Admission by Comprehensive Selection (Type I)                                                                                                    |
| > KUGS Admission by Comprehensive Selection (Type II)                                                                                                    |
| > KUGS Admission by School Recommendation (Type I)                                                                                                    |
| > KUGS Admission by School Recommendation (Type II)                                                                                                    |
| > KUGS Admission by Comprehensive Selection based on English language skills(type II)                                                                                                    |
| > Special Talent Admission (CHOZEN Selection) by A-lympiad Award                                                                                                    |
| > Special Talent Admission (CHOZEN Selection) by CHOZEN Literature Award                                                                                                    |
| > Special Admission to the School of Pharmacy for Undergraduate-to-Postgraduate Program                                                                                                    |
| Special Admission by Recommendation for Students Living Overseas                                                                                                    |
| Have you applied for exemption of the entrance examination fee?  No O Yes  If you are qualified for exemption of the entrance examination fee, input the password issued by the university.  password                                          |
|                                                                                                    |

> Undergraduate Training Course for School Nurses

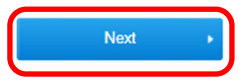

Select the school/graduate school you apply for and click "Next".

| first schedule                                                                                                    |                                                                                                    |
|----------------------------------------------------------------------------------------------------|----------------------------------------------------------------------------------------------------|
| Select Program                                                                                                    |                                                                                                    |
| School for the Future of Innovation in<br>Society, College of Philosophy in<br>Interdisciplinary Sciences                                                        | School of Humanities, College of Human Choose and Social Sciences                                                                                                    |
| <ul> <li>✓ Select style(s) of examination that you want to take.</li> <li>Liberal Arts-oriented<br/>Selection</li> <li>Science-oriented<br/>Selection</li> </ul> | Please select the school/gradua<br>school etc. you apply for.                                                                                                    |
| School of Law, College of Human and Social Choose Sciences                                                                                                    | School of Economics, College of Human and Choose Social Sciences                                                                                                    |
| School of Teacher Education, College of Choose Choose                                                                                                    | School of Regional Development Studies,<br>College of Human and Social Sciences                                                                                       |
| School of International Studies, College of Choose Human and Social Sciences                                                                                     | School of Mathematics and Physics, College Choose of Science and Engineering                                                                                          |
| School of Chemistry, College of Science and Choose Engineering                                                                                                   | Entrance examination of three schools;<br>School of Mechanical Engineering, School of<br>Frontier Engineering, School of Electrical,<br>Information and Communication |
| Your Code of Common Test for University Admissions                                                                                                    | nter your code of Common Test for University Admissions.                                                                                                    |
| < Back                                                                                                    |                                                                                                    |
|                                                                                                    | If you apply for the examination<br>that use results of the Common<br>Test for University Admission,<br>enter the number printed on<br>the Common Test for University |

# STEP3 Input Your Profile

Input your Profile and click "Next".

If there are any omissions in the required items, an error message will be displayed. Input them again.

Г

| Input Your Profile                                                                                                    |                                                                                                    |                                                                                                    | The input and required depending on the o                                                                                                    | examination an                             |
|----------------------------------------------------------------------------------------------------|----------------------------------------------------------------------------------------------------|----------------------------------------------------------------------------------------------------|----------------------------------------------------------------------------------------------------|--------------------------------------------|
| ease enter required info                                                                                                    | rmation on the form below                                                                                                    | /. Req. is required.                                                                                                    | the school / gradua<br>select.                                                                                                    | te school etc. yo                          |
| Confirmation of applicat                                                                                                    | ion qualification                                                                                                    |                                                                                                    | Please input then screen.                                                                                                    | according to th                            |
| Confirmation number Rec<br>of application<br>qualification                                                                                    | Please enter according the<br>In the case of KUGS Adi<br>Articulation programs (10)<br>In the case of Special Ta<br>including "KU").<br>In the case of Special Ai<br>number" (10 digits includ<br><e.g.> KUOOOOC<br/>In the case of Special Ai<br/>Examination for Japanese<br/><e.g.> OO*OOOC</e.g.></e.g.>                                                                                                    | (Half-width alphanumeric characters, *)<br>e following.<br>mission, "number of completion certificate" for KU<br>) digits including "KU") .<br>alent Admission (CHOZEN Selection) by A-lympiad<br>alent Admission (CHOZEN Selection) by CHOZEN L<br>ling "KU")<br>000<br>dmission for Self-funded International Students, "<br>: University Admission for International Students(E<br>0 * 000000                                                                                                    | SS High School/ University<br>Award, "team ID" (10 digits<br>terature Award, "participation<br>xaminee's number"of<br>IU). (14 digits including " * ")  |                                            |
| English external test<br>Check the precautions and<br>Make sure to check the app<br>depending on exam categorie<br>Especially, when you apply | enter the examinee's number an<br>lication guideline since the types<br>s and faculties.<br>for the Second-round Amission to                                                                                                    | d your score of English external test.<br>of English external tests that are allowed to submit a<br>o fill vacancy , please check the use of English externa                                                                                                    | id how to use the scores differ<br>tests with application guideline.                                                                                    |                                            |
| Cambridge English                                                                                                    | examinee's number<br>etc.                                                                                                    | Haif-width alphanum<br>Enter the Reference No.                                                                                                    | rric characters                                                                                                    |                                            |
| Qualifications                                                                                                    | Score                                                                                                    | Half-width number                                                                                                    | You need to in                                                                                                    | nput Japanese                              |
| ~~~~                                                                                                    | ~~~~                                                                                                    | ~~~~~~                                                                                                    | kana. Please in<br>Kana input so<br>terminal to be u                                                                                                    | stall Japanese<br>oftware in the<br>used.  |
| asic Information                                                                                                    | Family name                                                                                                    | First Name                                                                                                    | kana. Please in<br>Kana input so<br>terminal to be u                                                                                                    | istall Japanese<br>ftware in the<br>ised.  |
| asic Information                                                                                                    | Family name Family Name                                                                                                    | First Name                                                                                                    | kana. Please in<br>Kana input so<br>terminal to be u                                                                                                    | istall Japanese<br>iftware in the<br>ised. |
| asic Information Name in Katakana Full Name                                                                                                   | Family name<br>Family Name<br>Family Name<br>When inputting your name<br>result in an error. In such i<br>Example) 高木 -> 高木 山崎<br>If you are not of the Japan<br>using alphabets, with your                                                                                                    | First Name<br>First Name<br>First Name<br>First Name<br>e and address, and other pieces of personal inform<br>a case, use alternative characters.<br>语 -> 山城氣<br>ese nationality, input your name as shown in your<br>family name for "姓" and your first and middle na                                                                                                    | kana. Please in<br>Kana input so<br>terminal to be u                                                                                                    | istall Japanese<br>iftware in the<br>ised. |
| asic Information Name in Katakana Full Name                                                                                                   | Family name<br>Family Name<br>Family Name<br>When inputting your name<br>result in an error. In such in<br>Example) 高木 -> 高木 山崎<br>If you are not of the Japan<br>using alphabets, with your                                                                                                    | First Name<br>First Name<br>First Name<br>First Name<br>a case, use alternative characters.<br>语 -> 山崎<br>nese nationality, input your name as shown in your<br>family name for "姓" and your first and middle na                                                                                                    | kana. Please in<br>Kana input so<br>terminal to be u                                                                                                    | istall Japanese<br>ftware in the<br>ised.  |
| Aasic Information Name in Katakana Full Name Req                                                                                              | Family name<br>Family Name<br>Family Name<br>When inputting your name<br>result in an error. In such i<br>Example) 高木 -> 高木 山崎<br>If you are not of the Japan<br>using alphabets, with your<br>Req. FAMILY NAME<br>Req. FIRST NAME                                                                                                    | First Name         First Name         First Name         a case, use alternative characters.         § -> Ццб         hese nationality, input your name as shown in your         family name for "经1" and your first and middle na         (Half-width uppercase letter)         (Half-width uppercase letter)                                                                                                    | kana. Please in<br>Kana input so<br>terminal to be u                                                                                                    | istall Japanese<br>iftware in the<br>ised. |
| Basic Information Name in Katakana Full Name Req                                                                                              | Family name<br>Family Name<br>Family Name<br>When inputting your name<br>result in an error. In such i<br>Example) 高木 -> 高木 山崎<br>If you are not of the Japan<br>using alphabets, with your<br>Req. FAMILY NAME<br>Req. FIRST NAME<br>MIDDLE NAME                                                                                                    | First Name First Name First Name First Name a case, use alternative characters. F -> 山崎 ves nationality, input your name as shown in your family name for "姓" and your first and middle na (Half-width uppercase letter) (Half-width uppercase letter) (Half-width uppercase letter)* N                                                                                                    | kana. Please in<br>Kana input so<br>terminal to be u<br>(FULL WIDTH)<br>ation, registration in kanji may<br>resident's card or passport<br>mes for "2." | istall Japanese<br>iftware in the<br>ised. |
| 3asic Information<br>Name in Katakana Req<br>Full Name Req<br>name (alphabet) Req                                                             | Family name         Family Name         Family Name         When inputting your name<br>result in an error. In such i<br>Example) 高木 -> 高木 山崎         If you are not of the Japan<br>using alphabets, with your         Req.       FAMILY NAME         Req.       FIRST NAME         MIDDLE NAME       MIDDLE NAME         The input of your middle n<br>Input your name as shown<br>name, your first name and<br>first names, input your name<br>If you do not have your page               | First Name First Name First Na | kana. Please in<br>Kana input so<br>terminal to be u                                                                                                    | istall Japanese<br>iftware in the<br>ised. |
| Basic Information Name in Katakana Req Full Name Req name (alphabet) Req (Input in Common Era (CE)                                            | Family name         Family Name         When inputting your name result in an error. In such a Example) 高木 -> 高木 山崎         If you are not of the Japan using alphabets, with your         Req. FAMILY NAME         Req. FAMILY NAME         MIDDLE NAME         MIDDLE NAME         The input of your middle m         Input your name as shown name, your first name and first names, input your name and first name, input your name and first name.         If you do not have your part | First Name         First Name         First Name         e and address, and other pieces of personal inform<br>a case, use alternative characters.         § -> ЦШई         nese nationality, input your name as shown in your<br>family name for "凭" and your first and middle na<br>(Half-width uppercase letter)         (Half-width uppercase letter)         (half-width uppercase letter)         (half-width uppercase letter)         (half-width uppercase letter)         (half-width uppercase letter)         (half-width uppercase letter)         (half-width uppercase letter)         (half-width uppercase letter)         (half-width uppercase letter)                                                                                                    | kana. Please in<br>Kana input so<br>terminal to be u                                                                                                    | Istall Japanese<br>oftware in the<br>Ised. |
| Sasic Information Name in Katakana Full Name Req name (alphabet) Req Date of Birth (Liput in Common Era /(CE) Sex Req                         | Family name         Family Name         Family Name         When inputting your name<br>result in an error. In such is<br>Example) 高木 -> 高木 山崎         If you are not of the Japan<br>using alphabets, with your         Req.       FAMILY NAME         Req.       FIRST NAME         MIDDLE NAME       Input your name as shown<br>name, your first name and<br>first names, input your nail<br>If you do not have your pa         year       year         O Male O Female                  | First Name First Name First Name First Name First Name First Name a case, use alternative characters. F -> 山崎 nese nationality, input your name as shown in your family name for "姓" and your first and middle na (Half-width uppercase letter) (Half-width uppercase letter)                                                                                                    | kana. Please in<br>Kana input so<br>terminal to be u                                                                                                    | Istall Japanese<br>oftware in the<br>Ised. |

| Postcode<br>Prefecture                                                                                                    | Req.       -       (HALF WIDTH)       Detect address with postcode         Req.       -       (HALF WIDTH)       Detect address with postcode                                                                                                    | receive a notice ef<br>ou do not live in      | We will send necessary documents etc.<br>to this address. Be sure to input an<br>address/phone number in Japan.<br>If the applicant is not residing<br>there, please enter the name of the<br>person who will receive the<br>notification on your behalf. |
|----------------------------------------------------------------------------------------------------|----------------------------------------------------------------------------------------------------|-----------------------------------------------|----------------------------------------------------------------------------------------------------|
| City<br>Address Line1                                                                                                    | Req.     Example) Kanazawa city       Req.     Example) Kakuma 2-36                                                                                                    |                                               | [Applicants who live overseas]<br>(graduate school)<br>If you do not have an address/phone<br>number in Japan, please input the                                                                                                    |
| Phone Number<br>%Enter both or either of<br>phone numbers.<br>%To be careful do not<br>enter wrong number.                                                                                                    | Example) Acanthus mansion room 306  Req. Phone Number - (HALF WIDTH) Cell Phone Number - (HALF WIDTH)                                                                                                    |                                               | address/phone number of Kanazawa<br>University.<br>Postcode : 920-1192<br>Prefecture : 石川県                                                                                                    |
| Mail<br>Some mails will be sent<br>to the address you<br>inputted here.                                                                                                    | Req. (HALF WIDTH Send                                                                                                    | I E-mail for Confin                           | City : Kanazawashi<br>Address Line 1: Kakumamachi<br>Phone Number:076-264-5169                                                                                                    |
| Contact of guardian                                                                                                    | s etc.                                                                                                    | Dlaga                                         | confirm if you can receive E-mail                                                                                                    |
| Phone number of<br>guardians etc.<br>*Enter both or either of<br>phone numbers.<br>*Enter the phone<br>number of guardians<br>etc. which is not the<br>same as the phone<br>number or cell phone<br>number or cell phone<br>number or cell phone<br>number or cell phone<br>number or cell phone | Req. Phone Number - (HALF WIDTH) Cell Phone Number - (HALF WIDTH)                                                                                                    | Plase<br>from o<br>We will                    | ease input a phone number in Japan.                                                                                                    |
| lication Qualification                                                                                                    |                                                                                                    |                                               | 1001)<br>you do not have a nhone number in Japan                                                                                                    |
| jh School Name Req.<br>d Code                                                                                                    | Enter your High School Name, then select the one from the suggestions.<br>※ Enter High School Name without prefecture.<br>ex. Enter "△△" when your High School Name is "〇〇県立△△高等学校".<br>高校名 (全角) または高校コード High School Code:N/A<br>※Click "Find High School" button when cannot find your high school<br>name from suggestion.                                                              | ind High School                               | ease input the phone number of Kanazawa<br>niversity.                                                                                                    |
|                                                                                                    | % If you are not a high school graduate (or graduate from a foreign school), click "Choose Qualification" button.                                                                                                    | oose Qualification                            |                                                                                                    |
| ih School Req.<br>urse                                                                                                    | Please select v                                                                                                    |                                               |                                                                                                    |
| ih School Req.<br>partment                                                                                                    | Please select                                                                                                    |                                               | [Bachelor]                                                                                                    |
| ar and Month of                                                                                                    | year month Please select<br>月)<br>If you have passed a high school equivalency examination (including a university e<br>examination) at an age younger than 18, enter the date on which you will turn 18.                                                                                                    | • (<br>ntry qualification<br>If you have pass | 年 click here and then click 「52000E(外 国の学校等)」.                                                                                                    |
| aduation<br>put in Common Era<br>:)                                                                                                    | examination at an age older than 18, enter the date on which you passed it.<br>Also, if you graduated, or expect to graduate, from a foreign high school etc., enter                                                                                                    | r the date of grad                            | luation.                                                                                                    |
| aduation put in Common Era                                                                                                    | examination at an age older than 18, enter the date on which you passed it.<br>Also, if you graduated, or expect to graduate, from a foreign high school etc., ente                                                                                                    | r the date of grad                            | luation.                                                                                                    |
| aduation put in Common Era<br>;)<br>ers<br>quest for closure of test<br>ults                                                                                                    | examination at an age older than 18, enter the date on which you passed it.<br>Also, if you graduated, or expect to graduate, from a foreign high school etc., enter<br><b>Please select</b><br>If you select "I wish," you must pay a separate fee of 700 yen for each application.<br>Note that your request will not be received if it is submitted by mail or after expiral<br>period. | r the date or grad                            | ation                                                                                                    |

The following message may appear. Check it, and if there is no problem, click "OK". IF you input address of Kanazawa University, you can click "OK".

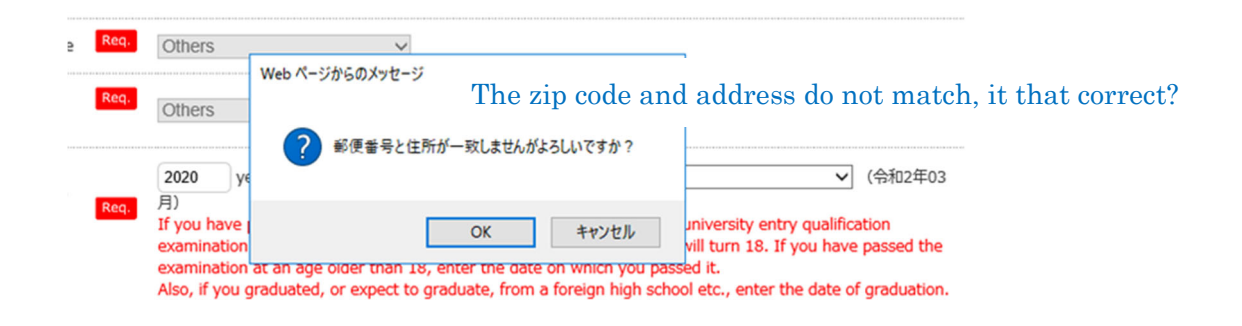

# STEP4 Confirm your profile

Confirm all contents you input from STEP1 to STEP3. If there are no mistakes, click "Next". To make a correction, click "Back" and make the correction on the previous screen.

| Confirm Your Profi                                                                                                    | le                                                                                                    |          |                                                                          |
|----------------------------------------------------------------------------------------------------|----------------------------------------------------------------------------------------------------|----------|--------------------------------------------------------------------------|
| Exam Fee ¥                                                                                                    | 17,000 Examination<br>System Special Admission for Self-funded International Students                         | ;        |                                                                          |
| application information                                                                                                    |                                                                                                    |          |                                                                          |
| Special Admission for<br>Self-funded<br>International<br>Students (College of<br>Philosophy in<br>Interdisciplinary<br>Sciences School of                                                                                                    | Department of your choice                                                                                     |          |                                                                          |
| Econimics, School of<br>Teacher Education,<br>School of<br>International Studies,<br>College of Science<br>and Engineering)                                                                                                    | School of Economics, College of Human and Social Sciences                                                     |          |                                                                          |
| Confirmation of application                                                                                                    | on qualification                                                                                              |          |                                                                          |
| Confirmation number Req.<br>of application<br>qualification                                                                                                    | KU1111111                                                                                                    | A        | fter the payment of                                                      |
| Application Qualification                                                                                                    | ~~~~~~~~~~~~~~~~~~~~~~~~~~~~~~~~~~~~~~~                                                                       | P<br>Co  | <u>egistration details.</u><br>lease be sure to<br>onfirm that all of th |
|                                                                                                    |                                                                                                    | _        | • • • • •                                                                |
| High School Name Req.<br>and Code                                                                                                    | High School Code : 52000E<br>High School Name : 外国の学校等                                                        | re<br>is | egistered informatio<br>correct.                                         |
| High School Name Req.<br>and<br>High School Req.<br>Course                                                                                                    | High School Code : 52000E<br>High School Name : 外国の学校等<br>Others                                              | re<br>is | egistered informatio<br>correct.                                         |
| High School Name Req.<br>and Code<br>High School Req.<br>Course<br>High School Req.<br>Department                                                                                                    | High School Code : 52000E<br>High School Name : 外国の学校等<br>Others<br>Others                                    | re<br>is | gistered informatic<br>correct.                                          |
| High School Name Req.<br>and Code Req.<br>Course Req.<br>High School Req.<br>Department Req.<br>Year and Month of Graduation<br>(Input in Common Era<br>/CE)                                                                                                    | High School Code : 52000E<br>High School Name : 外国の学校等<br>Others<br>Others<br>March, 2021 Graduation expected | reis     | gistered informatic<br>correct.                                          |
| High School Name Req.<br>and Code Req.<br>High School Req.<br>Course Req.<br>Department Req.<br>Year and Month of Graduation<br>(Input in Common Era<br>(CE) Common Era                                                                                                    | High School Code : 52000E<br>High School Name : 外国の学校等<br>Others<br>Others<br>March, 2021 Graduation expected | reis     | gistered informatic<br>correct.                                          |
| High School Name     Req.       and Code     Req.       High School     Req.       Course     Req.       High School     Req.       Department     Req.       Year and Month of<br>Graduation<br>(Input in Common Era<br>(Input in Common Era)     Req.       Others     Course                                                                            | High School Code : 52000E<br>High School Name : 外国の学校尊<br>Others<br>Others<br>March, 2021 Graduation expected | reis     | gistered informatic<br>correct.                                          |
| High School Name     Req.       and Code     Req.       High School     Req.       Course     Req.       High School     Req.       Department     Req.       Year and Month of<br>Graduation<br>(Input in Common Era<br>(CE)     Req.       Others     Req.       Prior consultation for<br>applicants who are<br>physically<br>handicapped etc.     Req. | High School Code : 52000E<br>High School Name : 外国の学校算<br>Others<br>Others<br>March, 2021 Graduation expected | reis     | egistered informatic<br>correct.                                         |

# STEP5 Confirm payment method

Confirm payment method and amount and click "Register".  $\times {\rm No}$  payment is made here.

| Confirm Payment Method                                                                                                    |                                |
|----------------------------------------------------------------------------------------------------|--------------------------------|
|                                                                                                    |                                |
| Credit Card Payment                                                                                                    |                                |
| You can also pay at the credit cards below.                                                                                                    |                                |
| VISA Desterord                                                                                                    |                                |
| Convenience Store Payment                                                                                                    |                                |
| You can also pay at the convenience stores below.                                                                                                    |                                |
|                                                                                                    |                                |
| ATM (Pay-easy)                                                                                                    |                                |
| will be required.<br>たいまでは、 MUFG ERUFJ服行 「 ERUFJ服行 「 ERUFJ服行 ご ERUFJ服行 ご ERUFJ服行 ご ERUFJ服行 」 ERUFJ服行 「 ERUFJR行 ご ERUFJR行 」 ERUFJR行 Internet Banking                                                                                                    |                                |
| You can also pay by Internet banking from megabanks and more than 1000 banks in Japan.<br>You have to pay at "Entry Payment Site" that informed you the URL after entry, even if you use Internet bankin<br>use other services and URLs.<br>#Internet banking account is required. | ng. Do not                     |
| The payment is due on November 09, 2020 17:00 PM.                                                                                                    |                                |
| Amount Total ¥17,700 (¥17,000 (Fee) + ¥700 (Charge) )                                                                                                    |                                |
| ← Back Register →                                                                                                    |                                |
| Be a of t dea                                                                                                    | sure to<br>the fee a<br>dline. |

Your registration is now completed.

Please continue to pay the fee and upload your ID photo.

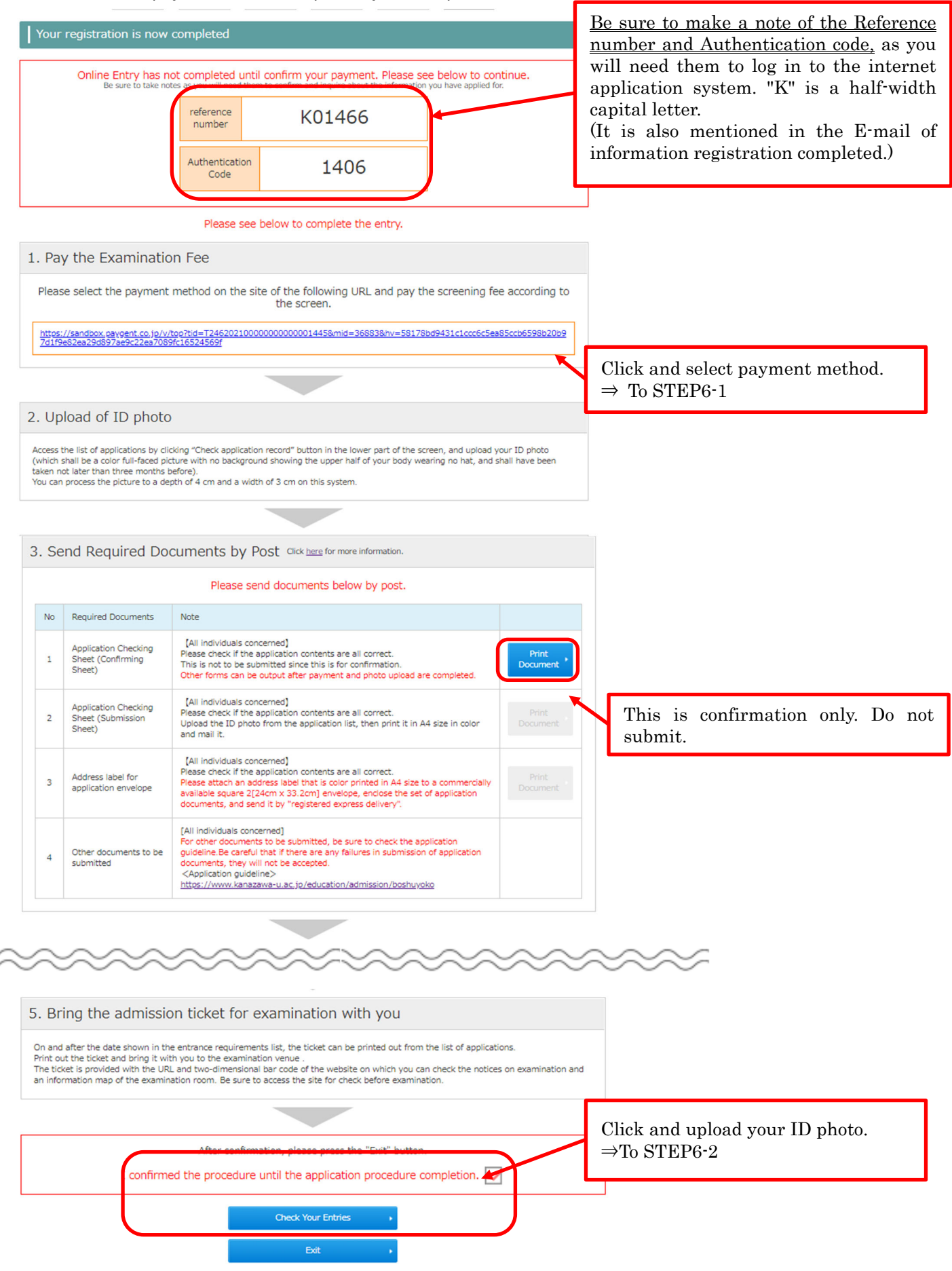

#### STEP6-1 Payment entrance examination fee (in case of credit card)

After confirming payment amount, please enter your credit card information and pay.

金沢大学

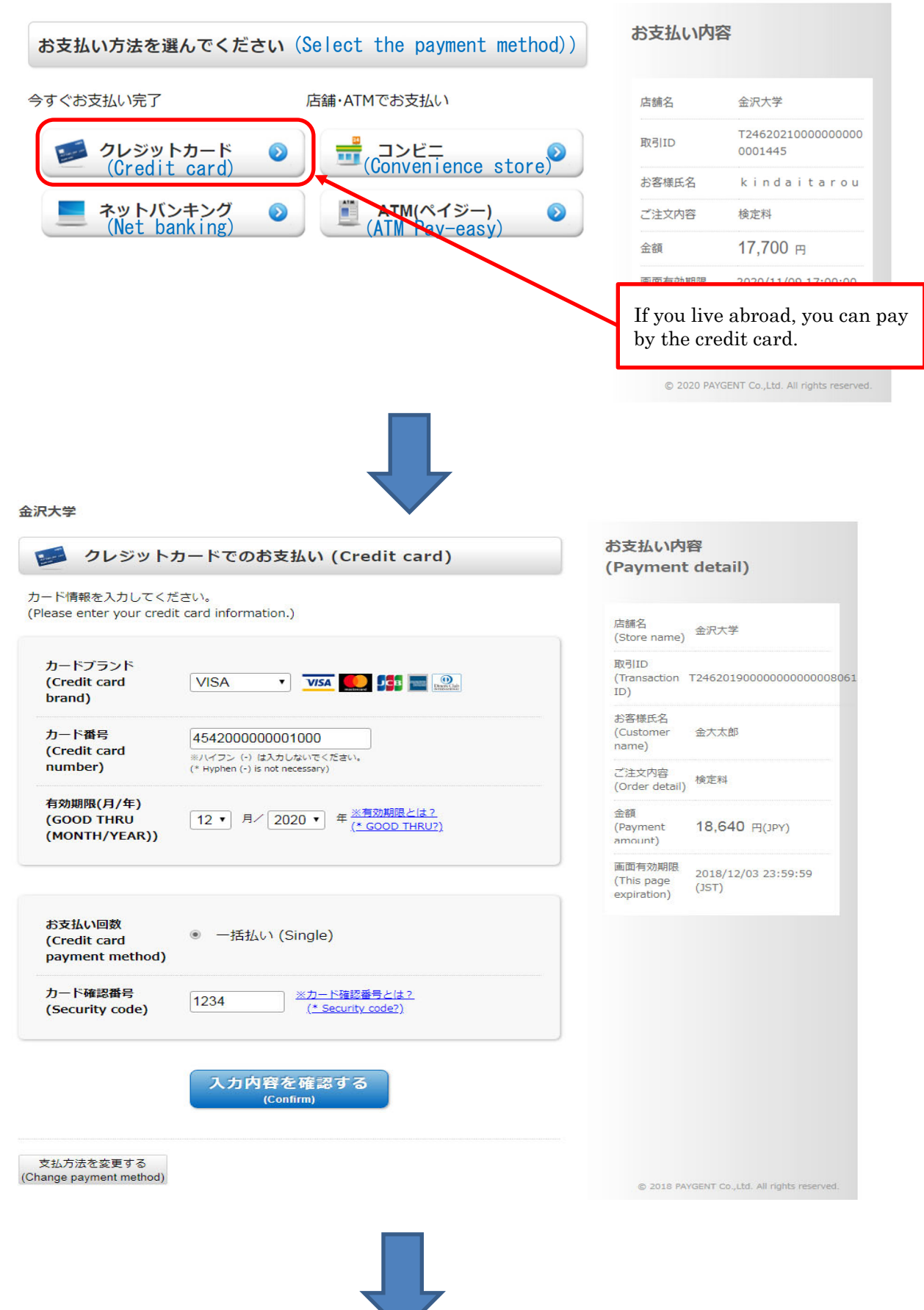

#### 金沢大学

| 🥪 クレジットカードでのお支払い (Credit card)                                                                                                    | お支払い内容<br>(Payment detail)                                    |
|----------------------------------------------------------------------------------------------------|---------------------------------------------------------------|
| 以下の内容をご確認いただき、お支払いをお願いします。<br>(Please confirm the information below and pay.)                                                                                           | 店麵名<br>(Store name) 金沢大学                                      |
| カードプランド<br>(Credit card VISA<br>brand)                                                                                                    | 取引ID<br>(Transaction T246201900000000000000<br>ID)            |
| カード番号<br>(Credit card *****_*****_1000                                                                                                    | お客様氏名<br>(Customer 金大太郎<br>name)                              |
| number)                                                                                                    | ご注文内容<br>(Order detail) 検定料                                   |
| カード有効期限 MONTH/YEAR<br>(GOOD THRU 12月/20年<br>(MONTH/YEAR))                                                                                                    | 金額<br>(Payment 18,640 円(JPY)<br>amount)                       |
| お支払い回数<br>(Credit card 一括払い (Single)<br>payment method)                                                                                                    | 画面有効期限<br>(Thic page 2018/12/03 23:59:59<br>expiration) (JST) |
| カード確認番号 ****<br>(Security code)                                                                                                    |                                                               |
| よろしければ、お支払いボタンを押してください。<br>(If correct, click the "Pay" button.)<br>ボタンは1回だけ押してください(2回以上押さないようご注意ください)。<br>(Please press the button only once. (Do not press it twice)) |                                                               |
| お支払い<br><sup>(Pay)</sup>                                                                                                    |                                                               |
| 前画面に戻る<br>(Back)<br>支払方法を変更する<br>(Change payment method)                                                                                                    | © 2018 PAYSENT Co. Ltd. all rights reserved                   |

## STEP6-2 Upload ID photo(1)

Click "Check Your Entries" at the bottom of the STEP6 "Your registration is now completed".

On the "application confirmation", enter the required item and click "Next".

| Name in Katakana    | Family name キンダイ               | First Name タロウ (FULL WIDTH)                         |
|---------------------|--------------------------------|-----------------------------------------------------|
| Date of Birth       | 2000 year 01                   | month 01 day (HALF WIDTH)                           |
| reference number    | K01466                         | (HALF WIDTH)                                        |
| Authentication Code | 1406                           | (HALF WIDTH)                                        |
| (                   | Click <u>here</u> for make inq | uiry about reference number and authentication code |

Click "Registration and check of picture".

| applicatio                                                       | on list                                                      |                                                             |                                                              |                                                                                                    |
|------------------------------------------------------------------|--------------------------------------------------------------|-------------------------------------------------------------|--------------------------------------------------------------|----------------------------------------------------------------------------------------------------|
|                                                                  |                                                              |                                                             |                                                              |                                                                                                    |
| Name in Kata<br>Date of Birth<br>reference nur<br>Authentication | kana : キンダ<br>: January 01<br>nber : K01466<br>n Code : 1406 | イ タロウ<br>, 2000<br>5<br>5                                   |                                                              |                                                                                                    |
|                                                                  |                                                              |                                                             | -                                                            | -                                                                                                    |
| reference<br>number                                              | Registered at                                                | Examination Classification                                  | Payment Status                                               | Various confirmation                                                                                                    |
| K01466<br>Documents :<br>Waiting                                 | 2020/09/16<br>18:19                                          | Special Admission for Self-funded<br>International Students | Waiting<br>Due date of payment November 09,<br>2020 17:00 PM | Entry Completion Page<br>Registration and check of<br>picture<br>Admission ticket for<br>examination<br>confirmation email<br>application cancellation |

## STEP6-2 Upload ID photo(2)

Click "Select File" and upload ID photo date.

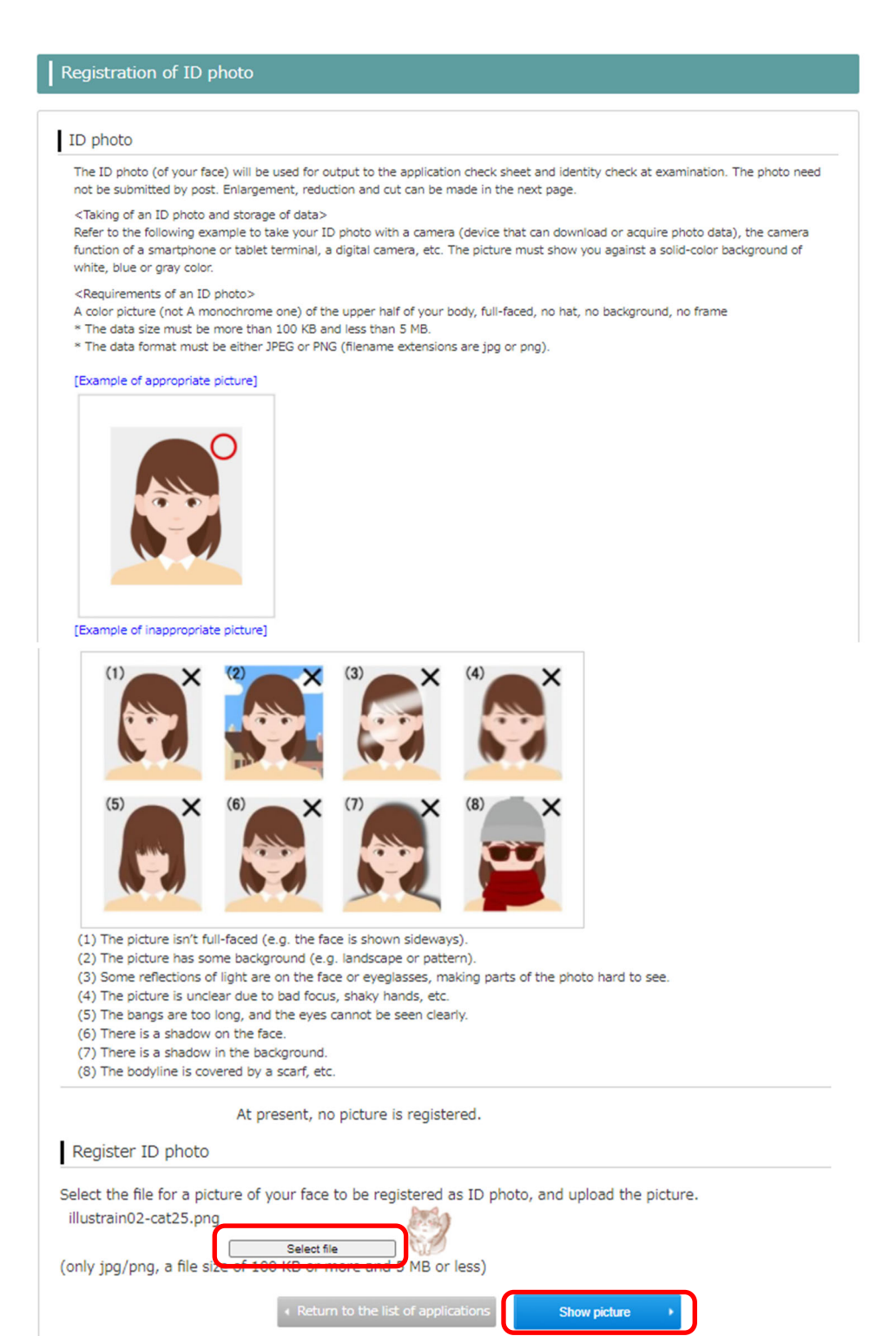

Adjust the orientation and size of the uploaded ID photo and click "Cut of picture".

#### Cut of ID photo

#### Cut of ID photo

Cut the uploaded ID photo data to a depth of 640 px and a width of 480 px.

[1] Make adjustments using "Move picture," "Move cut frame" and "Enlarge/reduce picture" to put your ID photo into the cut frame (the bright part).

[2] When the picture has been put into the cut frame (the bright part), click "Cut off picture" button.

[3] The dialog "The picture is cut off" is displayed after the picture has been cut off. Then, click "OK." You move to the screen for the final check of your ID photo.

<Method to adjust an ID photo>

- The picture can be turned 45 degrees at a time with "Turn left" or "Turn right" button.

The picture can be enlarged or reduced with "Enlarge" or "Reduce" button.

- The picture or cut frame can be moved with drag & drop.

- The picture can be enlarged or reduced with the mouse wheel of a PC, or the pinch-in or pinch-out of a smartphone or tablet.

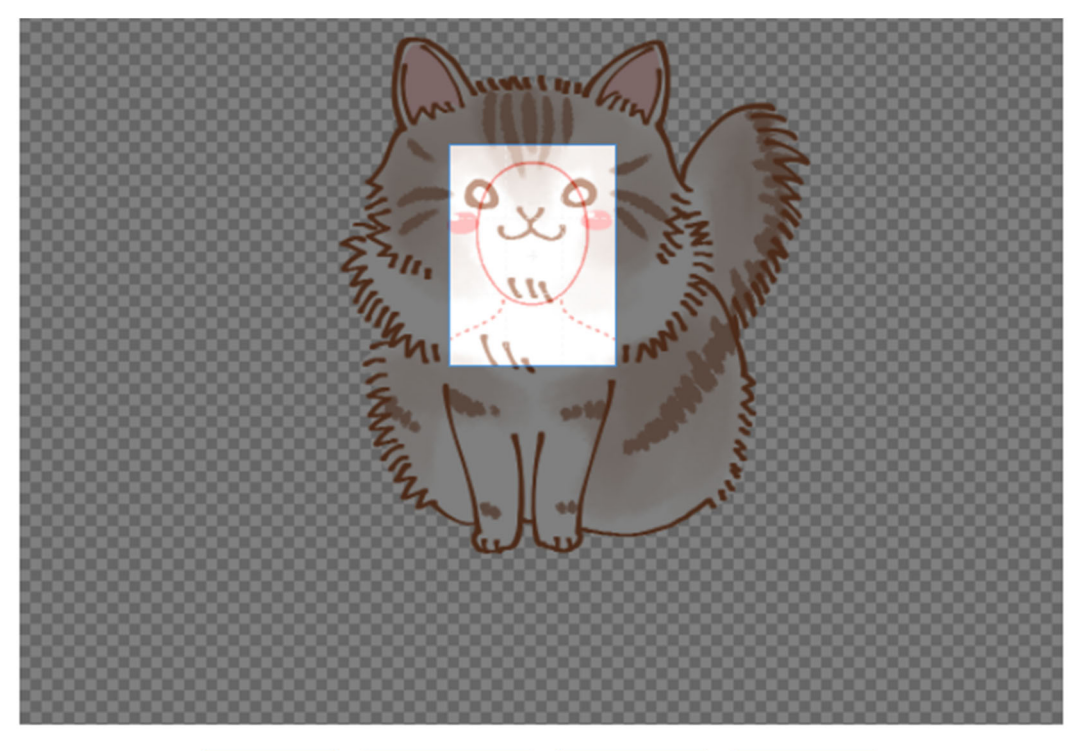

| Turn left | Enlargement | Reduction       | Turn right |
|-----------|-------------|-----------------|------------|
|           | < Back      | Cut off picture |            |

Make sure that the uploaded ID photo meets the requirements and check the check box.

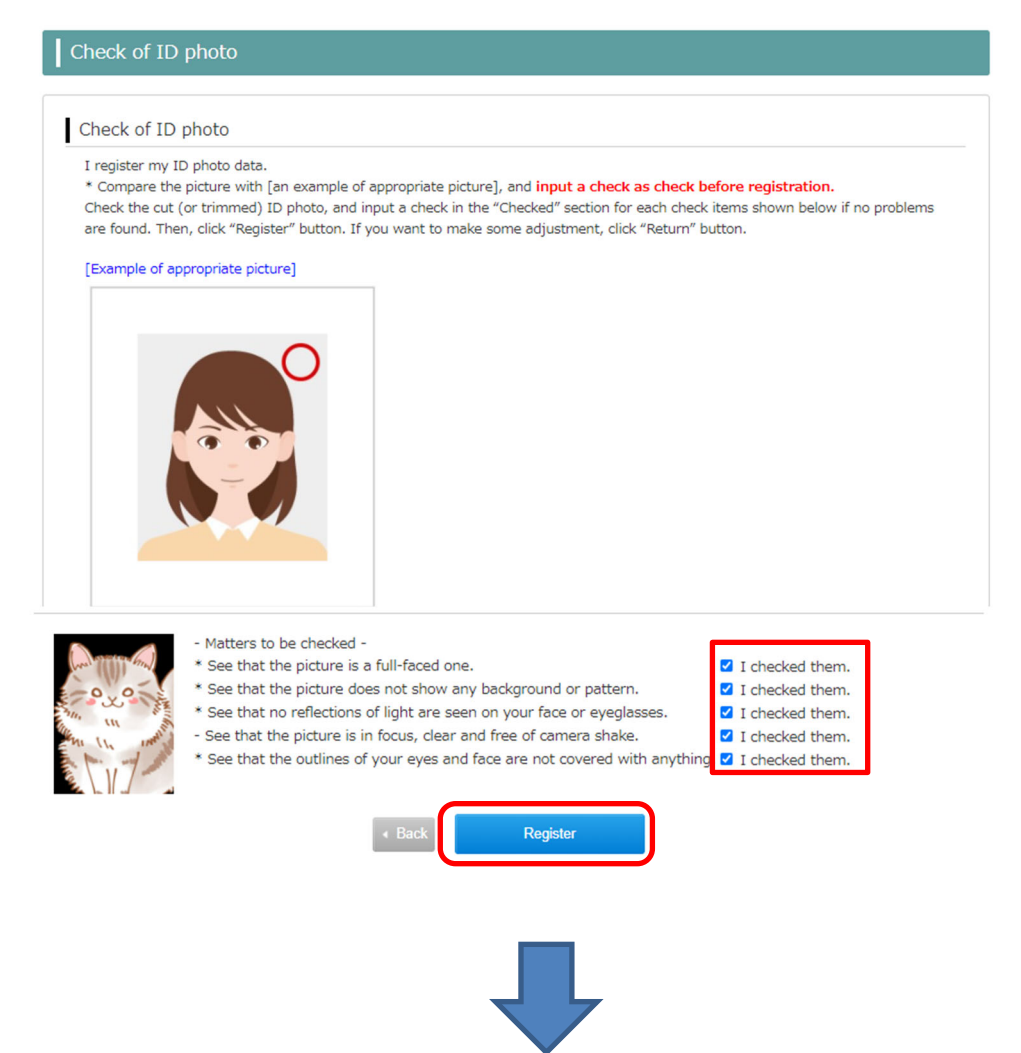

After completing the registration of the ID photo, the required documents can be printed from the application list.

| is to follow the precedure for poplication  |                                                        |
|---------------------------------------------|--------------------------------------------------------|
| is to follow the precedure for application  |                                                        |
| se to follow the procedure for application. |                                                        |
|                                             |                                                        |
|                                             |                                                        |
| 4                                           | <ul> <li>Return to the list of applications</li> </ul> |

Print out "Application Checking Sheet(Submission Sheet)" and "Address label for application envelope".

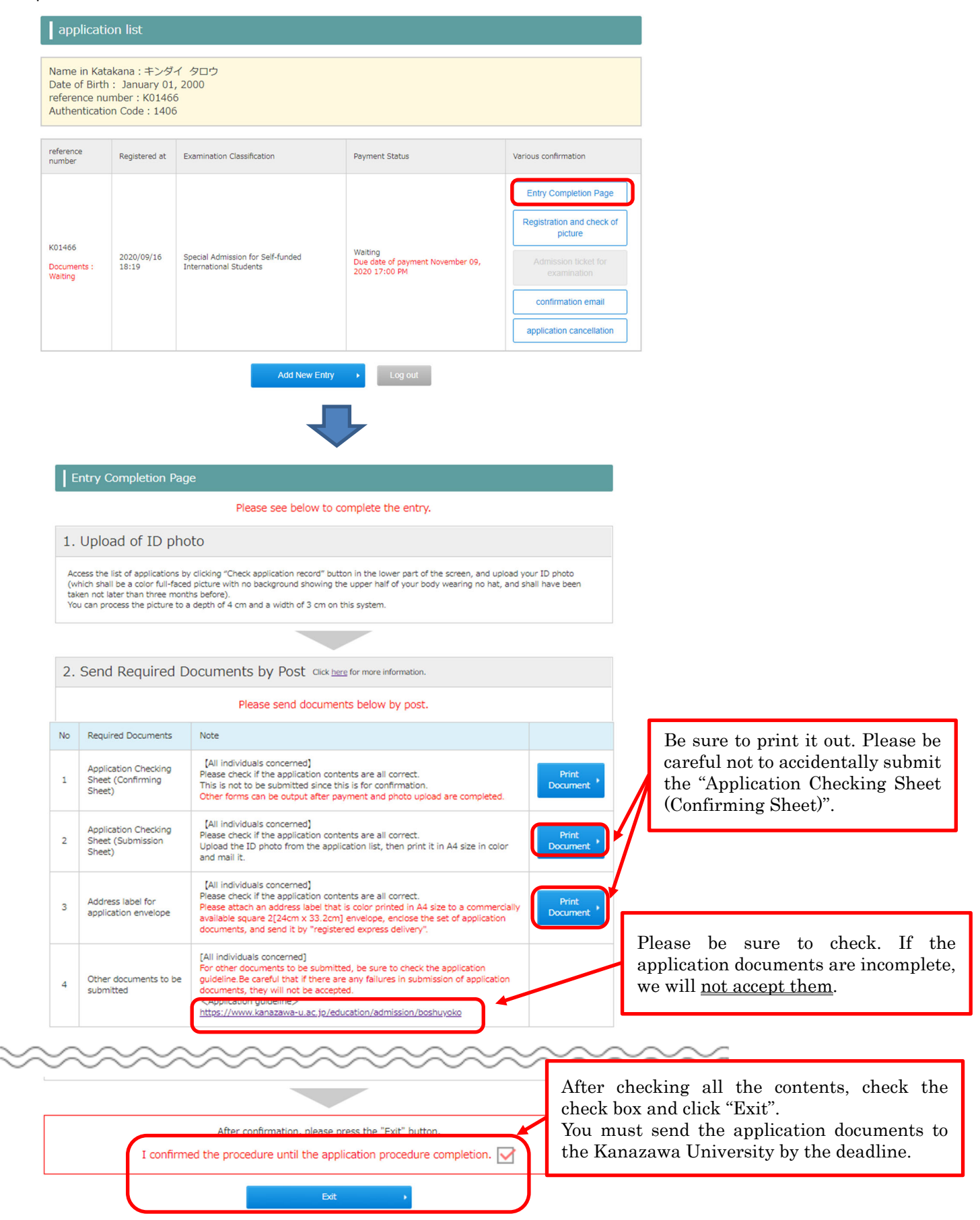

# STEP7 Confirm application

| nter to all fields, and clic | k "Next" button.                |                                           |              |
|------------------------------|---------------------------------|-------------------------------------------|--------------|
| Name in Katakana             | Family name キンダイ                | First Name タロウ                            | (FULL WIDTH) |
| Date of Birth                | 2000 year 01                    | month 01 day (HALF WIDTH)                 |              |
| reference number             | K01466                          | (HALF WIDTH)                              |              |
| Authentication Code          | 1406                            | (HALF WIDTH)                              |              |
| (                            | Click <u>here</u> for make inqu | iry about reference number and authentica | ition code   |

You can confirm and change the registered photo. You cannot change it after the submitted documents are mailed. You can cancel the application information before paying the examination fee, but please note that the canceled data cannot be restored.

|                                    | applicatio                                                     | on list                                                       |                                                               |                                                              |                                                                                                    |
|------------------------------------|----------------------------------------------------------------|---------------------------------------------------------------|---------------------------------------------------------------|--------------------------------------------------------------|----------------------------------------------------------------------------------------------------|
|                                    | Name in Kata<br>Date of Birth<br>reference nu<br>Authenticatio | akana : キンダ<br>: January 01<br>mber : K01460<br>n Code : 1406 | イ タロウ<br>,2000<br>5<br>5                                      |                                                              |                                                                                                    |
|                                    | reference<br>number                                            | Registered at                                                 | Examination Classification                                    | Payment Status                                               | Various confirmation                                                                                                    |
| (                                  | K01466<br>Documents :<br>Walting                               | 2020/09/16<br>18:19                                           | Special Admission for Self-funded<br>International Students   | Waiting<br>Due date of payment November 09,<br>2020 17:00 PM | Entry Completion Page<br>Registration and check of<br>picture<br>Admission ticket for<br>examination<br>confirmation email<br>application cancellation |
| You of<br>status<br>If it<br>chang | can check<br>s of applica<br>is accept<br>ged to "Acce         | the acce<br>ation docu<br>ted, it w<br>epted (DO              | Add New Entry<br>ptance<br>ments.<br><i>r</i> ill be<br>NE)". | ► Log out                                                    |                                                                                                    |

## STEP8 Print out Admission ticket

| Click | Application confirmation | Ø | and enter | the | required | item. | Then | click | "Next" |  |
|-------|--------------------------|---|-----------|-----|----------|-------|------|-------|--------|--|
|-------|--------------------------|---|-----------|-----|----------|-------|------|-------|--------|--|

| Name in Katakana         | Family name             | キンダイ          |              |              | First Name タ       | לם              | (FULL WIDTH) |  |
|--------------------------|-------------------------|---------------|--------------|--------------|--------------------|-----------------|--------------|--|
| Date of Birth            | 2000 y                  | ear 01        | month        | 01           | day (HALF          | WIDTH)          |              |  |
| reference number         | K01466                  |               | (HALF )      | (HALF WIDTH) |                    |                 |              |  |
| Authentication Code 1406 |                         |               | (HALF WIDTH) |              |                    |                 |              |  |
| C                        | Click <u>here</u> for r | nake ing<br>c | uiry about   | refere       | nce number<br>Next | and authenticat | ion code     |  |

On and after the date shown in the Application guidelines, the ticket can be printed out from the application list. Click "Admission ticket for examination" and print out in A4 size. Please be sure to bring a printed admission ticket on the day of the examination.

| Name in Katakana : キンダイ<br>Date of Birth : January 01, 20<br>reference number : K01466<br>Authentication Code : 1406 | タロウ<br>00                                                                                          |                                                                                  |                                                                                                    |
|----------------------------------------------------------------------------------------------------|----------------------------------------------------------------------------------------------------|----------------------------------------------------------------------------------|----------------------------------------------------------------------------------------------------|
| reference number Registered al                                                                                       | Examination Classification                                                                         | Payment Status                                                                   | Various confirmation                                                                                                    |
| K01466<br>2020/08/12<br>Documents : 10:37<br>Accepted (DONE)                                                         | 2nd year transfer of School of Medicine, College of<br>Medical, Pharmaceutical and Health Sciences | Accepted : クレジット<br>カード (Credit card)<br>payment day August 12,<br>2020 10:40 AM | Entry Completion Page<br>Registration and check of<br>picture<br>Admission ticket for<br>examination<br>confirmation email |

### STEP9 Reprint out "Application Checking Sheet" etc. (If you need)

Click

and enter the required item. Then click "Next".

| lame in Katakana    | Family name キンダイ | 1          | First Name タロウ   | (FULL WIDTH) |
|---------------------|------------------|------------|------------------|--------------|
| Date of Birth       | 2000 year 01     | month 01   | day (HALF WIDTH) |              |
| eference number     | K01466           | (HALF WIDT | ГН)              |              |
| Authentication Code | 1406             | (HALF WIDT | ГН)              |              |

Click "Entry completion Page" and print out.

| applicati                                                     | on list                                                           |                                                             |                                                              |                                                               |
|---------------------------------------------------------------|-------------------------------------------------------------------|-------------------------------------------------------------|--------------------------------------------------------------|---------------------------------------------------------------|
| Name in Kat<br>Date of Birth<br>reference nu<br>Authenticatio | akana : キンダ<br>i : January 01<br>imber : K01460<br>on Code : 1406 | イ タロウ<br>, 2000<br>5<br>5                                   |                                                              |                                                               |
| reference<br>number                                           | Registered at                                                     | Examination Classification                                  | Payment Status                                               | Various confirmation                                          |
| K01466<br>Documents :<br>Waiting                              | 2020/09/16<br>18:19                                               | Special Admission for Self-funded<br>International Students |                                                              | Entry Completion Page<br>Registration and check of<br>picture |
|                                                               |                                                                   |                                                             | Waiting<br>Due date of payment November 09,<br>2020 17:00 PM | Admission ticket for<br>examination                           |
|                                                               |                                                                   |                                                             |                                                              | application cancellation                                      |

No Required Documents Note [All individuals concerned] Application Checking Please check if the application contents are all correct. This is not to be submitted since this is for confirmation. Other forms can be output after payment and photo upload are completed. Print Document Sheet (Confirming Sheet) 1 [All individuals concerned] Please check if the application contents are all correct. Upload the ID photo from the application list, then print it in A4 size in color and mail it. Application Checking Print Document 2 Sheet (Submission Sheet) [All individuals concerned] Please check if the application contents are all correct. Address label for Print Document Please attach an address label that is color printed in A4 size to a commercially available square 2[24cm x 33.2cm] envelope, enclose the set of application documents, and send it by "registered express delivery". 3 application envelope [All individuals concerned] guideline.Be careful that if there are any failures in submission of application documents, they will not be accepted. Other documents to be 4 submitted <Application guideline>

https://www.kanazawa-u.ac.jp/education/admission/boshuyoko